# Tableau Bridge

| Содержание                                   |   |
|----------------------------------------------|---|
| Описание                                     | 2 |
| Установка                                    | 2 |
| Интерфейс                                    | 4 |
| Подключение источников. Настройка экстрактов | 6 |

## Описание

Tableau Bridge - это программа для Windows, которая работает в той же сети, что и локальные данные. Tableau Bridge связывается с в сайтом Tableau Online обходя брандмауэр, обрабатывая как запланированные обновления источников, так и прямые запросы ваших опубликованных источников данных.

По мере поступления запросов Tableau Bridge запрашивает ваши локальные данные и надежно отправляет результаты обратно в Tableau Online. Tableau Bridge поддерживатет опубликованные источники данных в актуальном состоянии.

Некоторые заметки:

- если вы используете клиент синхронизации для обновления экстрактов, запланированные обновления будут работать, как всегда;
- администратор вашего сайта должен включить возможность поддерживать живые соединения;
- как и клиент синхронизации, Tableau Bridge обновляет источники данных, которые вы публикуете отдельно, а не данные, встроенные в опубликованную книгу.

Примечание. Tableau Bridge 2019.4 не поддерживает источники данных, созданные с помощью Relationships в Tableau 2020.2. Чтобы данные были свежими, убедитесь, что вы используете последнюю версию клиента Bridge.

## Установка

1. Скачать Tableau Bridge последней версии <u>тут</u>.

Примечание. Tableau Bridge работает лишь для Windows x64.

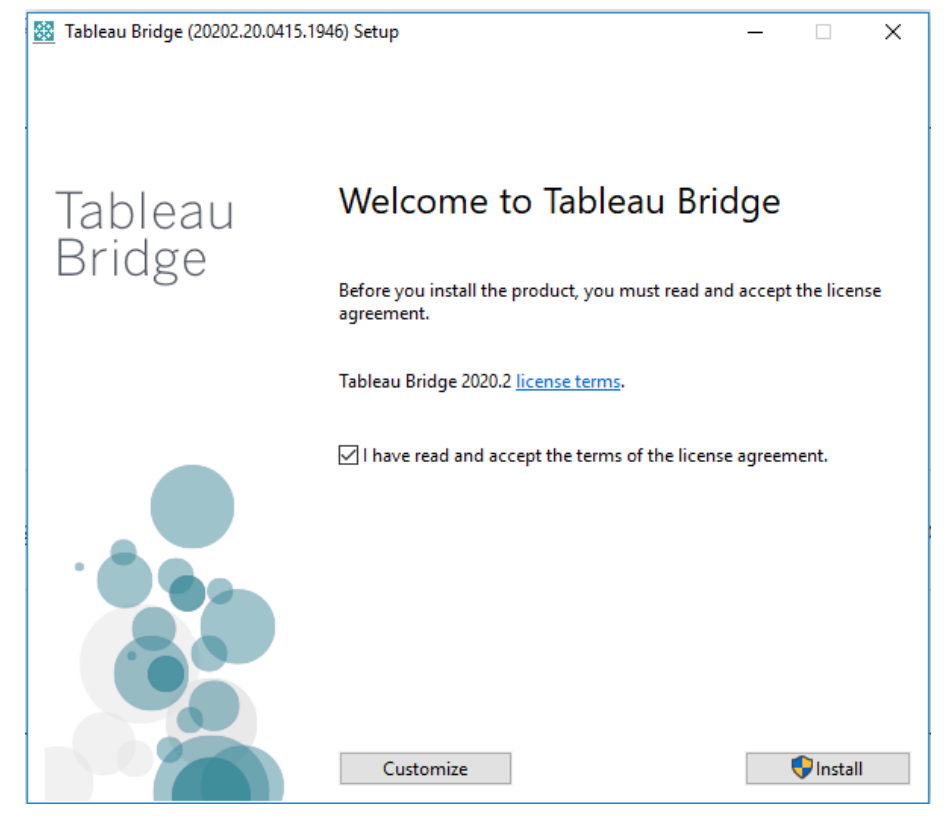

2. Запустить .ехе файл и начать установку

- 3. Дождаться успешного завершения установки.
- 4. После установки откроется окно подключения к Tableau Online.

Sign in to Tableau Bridge

| Email address | _ |
|---------------|---|
| Password      | _ |
|               |   |
| Remember me   |   |
| Sign In →     |   |
|               |   |

© 2003-2020 Tableau Software. All Rights Reserved

5. После подключения к Tableau Online мы можем найти Tableau Bridge на панели задач.

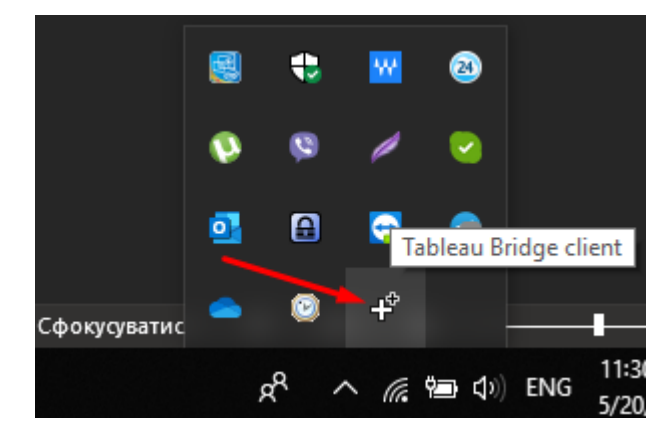

 $\times$ 

# Интерфейс

#### Откроем Tableau Bridge:

| Tableau Bridge - Apollo                                                                                          |                |     |
|----------------------------------------------------------------------------------------------------|----------------|-----|
| Status: 🗹 Connected 🕡 🛹 1                                                                                        | Softico Online | © - |
| No linked data sources found.<br><u>Go to Tableau Online</u> to select a d<br>source to refresh using this clier | ata<br>nt.     | 2   |
| Mode: Application -                                                                                              |                |     |

- 1. Состояние подключения к Tableau Online.
- 2. Отображаются подключенные источники данные через Tableau Bridge на той же рабочей станции.
- 3. Выбор режима:
  - a. Application

Может обновлять экстракты и разрешать прямые запросы только тогда, когда вы или ваши пользователи вошли в Windows:

 b. Service
 Может обновлять экстракты и разрешать прямые запросы даже после выхода из Windows.

Настройки Tableau Bridge:

| Tableau Bridge - Apollo                                                         |   |                                                                                      |
|---------------------------------------------------------------------------------|---|--------------------------------------------------------------------------------------|
| Status: V Connected i                                                           |   | Softico Online                                                                       |
| No linked data sour<br><u>Go to Tableau Online</u> to<br>source to refresh usir | ~ | Help<br>About Tableau Bridge<br>Go to admin view<br>Send error reports automatically |
| Mode: Application <b>•</b>                                                      |   | Repair<br>Unlink<br>Exit                                                             |

1. Go to admin view

Открывает dashboard статистики экстрактов через Tableau Bridge

| Site Status / Bridge Extracts                                                                                                    |                                                    |                                               |                         |                                         | Q (? 💌                   |
|----------------------------------------------------------------------------------------------------|----------------------------------------------------|-----------------------------------------------|-------------------------|-----------------------------------------|--------------------------|
| <ul> <li>Undo → Redo K Revert G Refresh G Pause</li> <li>&lt; Traffic to Views Traffic to Data Sources Traffic to Bridge connected Dat Actions by All L</li> </ul> | Jsers Actions by Specific User Actions by Recent U | sers Background Tasks for Extracts Bridge Tas | sks for Extracts Backgr | ound Tasks for Non Extr Performance of  | Download (□) Full Screen |
| Extract Refreshes with Bridge                                                                                                    |                                                    | Client name                                   | •                       | Extract created<br>Last 7 days          |                          |
|                                                                                                    |                                                    | Extract name (AII)                            | •                       | Avg. Duration of refresh (seconds)<br>0 | 1000<br>D                |
| Extract refreshes                                                                                                    |                                                    |                                               |                         |                                         |                          |
|                                                                                                    |                                                    |                                               |                         |                                         |                          |
|                                                                                                    |                                                    |                                               |                         |                                         |                          |
| Duration of extract refresh                                                                                                    | Common extract refresh failures                    |                                               | Extract summary         |                                         |                          |
|                                                                                                    |                                                    |                                               |                         |                                         |                          |

- 2. Send error reports automatically Отчетность экстрактов в автоматическом режиме или ручном
- Repair
   Устраняет проблемы с соединением к Tableau Online
   Unlink
  - Опшпк
     Удаляет все соединения для источников

# Подключение источников. Настройка экстрактов

1. Запустите Tableau Bridge Client

| 🕸 Tableau - Book2             |                      |               |                                | – 🗆 🗙     |
|-------------------------------|----------------------|---------------|--------------------------------|-----------|
| File Data Worksheet Dashboard | Story Analysis Map F | ormat Se      | rver Window Help               |           |
| * ← → □ ₽ ₽                   | ···                  | * 0           | Sign In 🕅 Standard 💌 🖬 - 🖵 🗠   | 📑 Show Me |
| Data Analytics +              | Pages                |               | Open Workbook Publish Workbook |           |
| Dimensione                    |                      | := KC         | Create User Filter             |           |
| Dimensions                    | Filters              | She           | Start Tableau Bridge Client    |           |
|                               |                      |               | Tableau Public +               |           |
|                               |                      |               | Drop field here                |           |
|                               | Marks                |               |                                |           |
|                               | T Automatic -        |               |                                |           |
|                               | Color Size Text      |               |                                |           |
|                               |                      |               |                                |           |
|                               | Detail Tooltip       |               |                                |           |
|                               |                      |               |                                |           |
|                               |                      |               |                                |           |
| Measures                      |                      |               |                                |           |
|                               |                      | Drop<br>field | Drop field here                |           |
|                               |                      | here          |                                |           |
|                               |                      |               |                                |           |
|                               |                      |               |                                |           |
|                               |                      |               |                                |           |
|                               |                      |               |                                |           |
|                               |                      |               |                                |           |
|                               |                      |               |                                |           |
|                               |                      |               |                                |           |
|                               |                      |               |                                |           |
| O Data Source Sheet 1         | 84 04                |               |                                |           |

- 2. Выберите extract соединение
- 3. Начните публикацию источника данных в Tableau Online
- 4. После успешной публикации откроется Tableau Online в браузере.

| Client_error_(4xx)_inlinks (softico.ua) ☆ <sup>®</sup> ····<br>Owner Dmitry Kukharenko Last refreshed 20 Maa 2020 r., 12:10         |            |
|----------------------------------------------------------------------------------------------------|------------|
| New Workbook                                                                                                    |            |
| Ask Data Connections 1 Extract Refreshes 0 Connected Workbooks 0 Lineage                                                            |            |
|                                                                                                    |            |
| Publishing Complete ×                                                                                                    |            |
| Client_error_(4xx)_inlinks (softico.ua) has been published to the server.                                                           |            |
| Tableau Online can't connect directly to keep this data source fresh. Use Tableau Bridge to schedule refreshes. <u>What's this?</u> |            |
| Schedule using Tableau Bridge                                                                                                    |            |
|                                                                                                    | $\searrow$ |
|                                                                                                    |            |
|                                                                                                    |            |
|                                                                                                    |            |

- 5. Нажмите Schedule using Tableau Bridge
- 6. Откроется окно настройки расписания экстракта

| Refresh with Tableau Bridge installed on | Apollo  | <u> </u> |
|------------------------------------------|---------|----------|
| Learn how to add a computer              |         |          |
|                                          |         |          |
| ∧ 5 days a week, at 05:00                |         | B        |
| Repeats                                  | At      |          |
| Weekly                                   | • 05:00 | •        |
| On                                       |         |          |
| Su M T W Th F Sa                         |         |          |
|                                          |         |          |
| (UTC+03:00) GMT+03:00                    |         |          |
|                                          |         |          |

- а. выберите вашу рабочую станцию;
- b. настройте расписание.

#### 7. Готово

Так же можно изменять уже настроенные экстракты через Tableau Bridge:

1. Откройте окно настроек экстракта

| Client_error_(4xx)_inlinks (softico.<br>Owner Dmitry Kukharenko Last refreshed 20 Mar 2020 г., 1220 | ua) ☆ 0 …                                                                                                    |            |                        |
|----------------------------------------------------------------------------------------------------|----------------------------------------------------------------------------------------------------|------------|------------------------|
| New Workbook                                                                                        |                                                                                                    |            |                        |
| Ask Data Connections 1 Extract Refreshes 1 Connect                                                  | ed Workbooks 0 Lineage                                                                                                    |            |                        |
| New Extract Refresh Select All                                                                      |                                                                                                    |            | Refresh this extract o |
| Refresh type Bridge schedule                                                                        | Choose Where to Run Extract Refreshes                                                                                                    |            |                        |
| Full ••• Weekly at 5:00 on Monday. Tuesday, Wednesday, Ti                                           | Choose a computer to refresh the extract for the data source<br>"client_error_(4xx)_inlinks (softico.ua)".                                          | 0 r., 5:00 |                        |
|                                                                                                    | 🔿 Tableau Online                                                                                                    |            |                        |
|                                                                                                    | My data is stored in the cloud. Tableau Online can access the data<br>and refresh the extract directly.                                             |            |                        |
|                                                                                                    | A computer on my network with Tableau Bridge installed                                                                                              |            |                        |
|                                                                                                    | Apollo                                                                                                    |            |                        |
|                                                                                                    | My data is maintained on my network. The selected computer will<br>send data updates to Tableau Online. Learn how to add a computer to<br>the list. |            |                        |
|                                                                                                    | Cancel Save                                                                                                    |            |                        |

2. Выберите Tableau Online или другую рабочую станцию

Примечание. При смене пути экстракта расписания и соединения сохраняются. Чтоб их активировать, нужно выбрать соответственный путь.